# 19A 小黄蜂起爆器快速操作手册

# (中爆网监管地区)

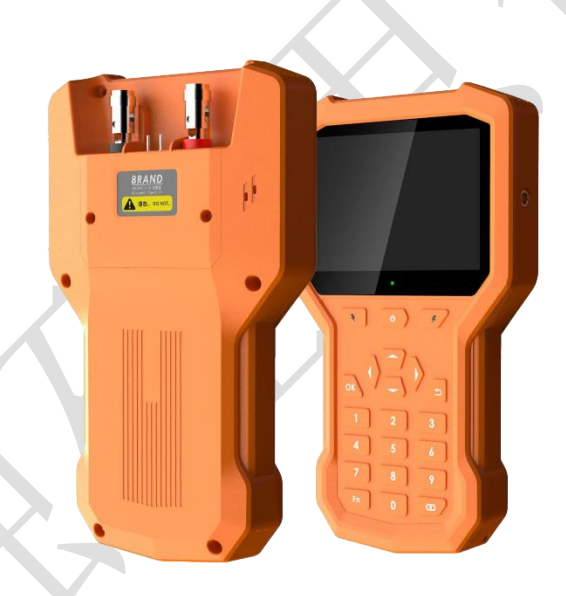

融硅思创(北京)科技有限公司 技术支持电话: 400-1881-065 2019 年 8 月

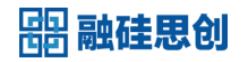

| 日求 |
|----|
|----|

| 第一章 | 常规施工流程          | . 1 |
|-----|-----------------|-----|
| 第二章 | 基本操作            | . 2 |
| 2.1 | 开机&时间校对         | . 2 |
| 2.2 | 单发雷管检测          | . 2 |
| 2.3 | 设置排孔位           | . 5 |
|     | .3.1 删除前一批次注册数据 | 5   |
|     | .3.2 新建排孔位      | . 5 |
| 2.4 | 雷管注册            | 6   |
| 2.5 | 组网检测&充电         | 6   |
| 2.6 | 雷管起爆            | 8   |
| 2.7 | 起爆记录上传          | 9   |
| 第三章 | 级联模式            | 10  |
| 3.1 | 整体流程            | 10  |
| 3.2 | 模式设置            | 11  |
| 3.3 | 级联模式设备组网        | 11  |
| 3.4 | 主控起爆器操作         | 12  |
| :   | .4.1 在线设备搜索     | 12  |
| :   | .4.2 组网检测&起爆    | 14  |
| :   | .4.3 数据上传       | 15  |

## 第一章 常规施工流程

在中爆网监管地区,爆破施工基本流程如下图所示:

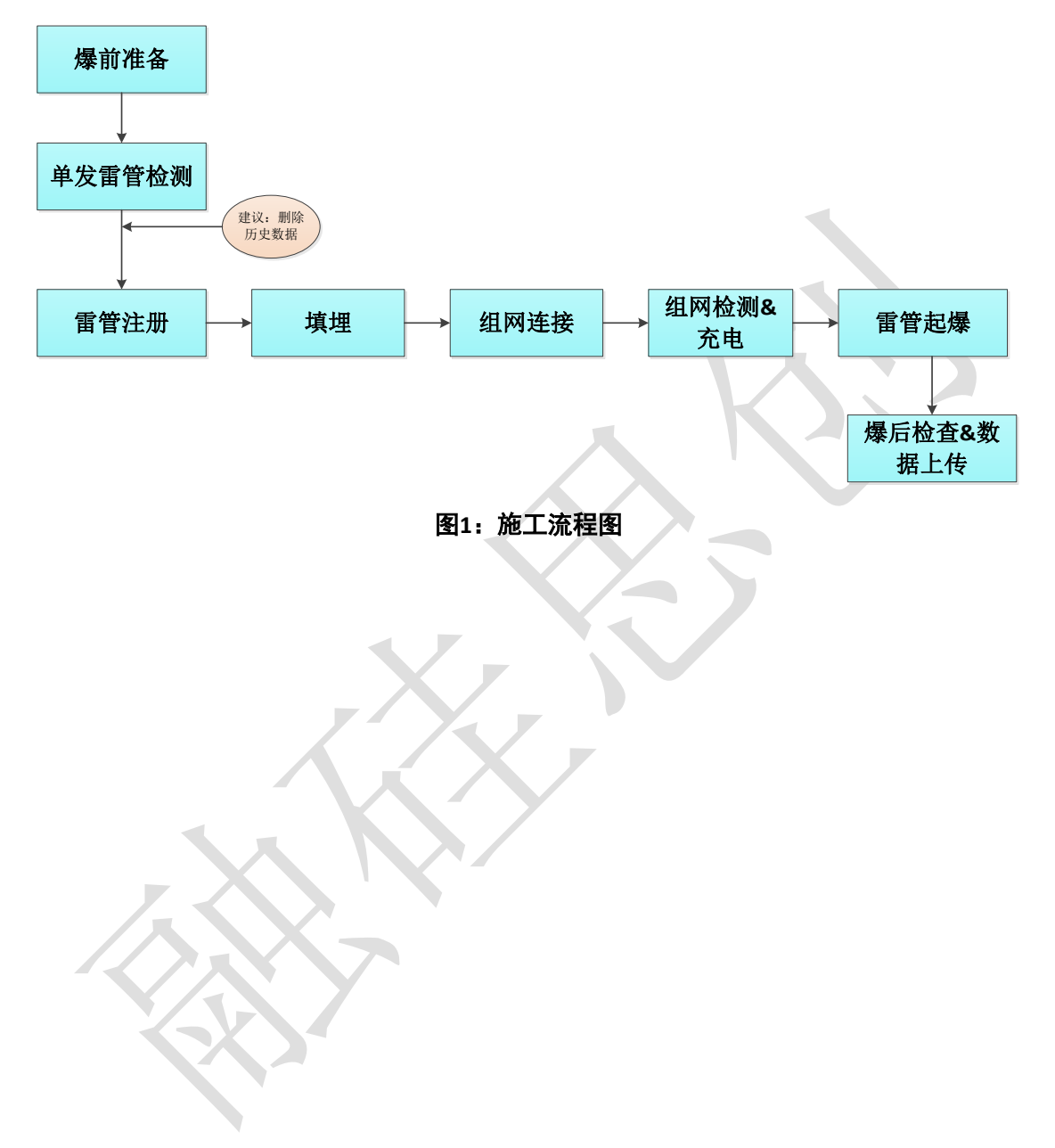

## 第二章 基本操作

### 2.1 开机&时间校对

起爆器开机后,自动提示校对时间,如下图,务必确保当前设备显示时间的 准确性。

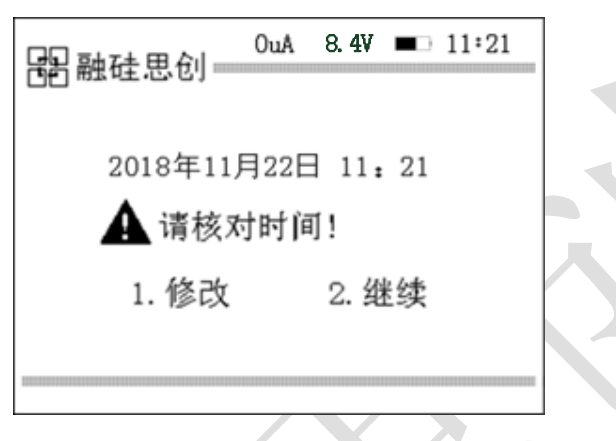

图2:时间校对

如果当前时间是正确的,按【2】键继续后续操作,如果时间不正确,按【1】 键进行修改,进入下图界面,用方向键移动光标位置,用数字键输入参数值进行 时间校正。

|           | OuA 8.4V ■ 11:21       |
|-----------|------------------------|
| $\lambda$ | 2018年11月22日<br>9:12:30 |
|           |                        |
|           |                        |

图3:时间修改

### 2.2 单发雷管检测

雷管在现场使用之前,建议对每发雷管都进行一次检测,确认正常后再使用。

单发雷管检测支持标准检测和快速检测两种检测模式:

✔ 标准模式检测用时约为 3.8 秒,具体检测项如下表:

| 序号 19 小黄蜂单发雷管检测 标准检测 |
|----------------------|
|----------------------|

#### 第2页

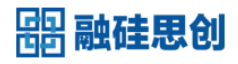

|    | 检测项目     |
|----|----------|
| 1  | 模组 ID 检测 |
| 2  | 管壳码检测    |
| 3  | 起爆电容检测   |
| 4  | 组网命令检测   |
| 5  | 充电检测     |
| 6  | 放电检测     |
| 7  | 桥丝检测     |
| 8  | 读写延时检测   |
| 9  | 雷管类型检测   |
| 10 | 工作电容检测   |

✓ 快速模式只检测 ID 号和管壳码,用时约为 1.2s 左右。

操作方法如下:

由主菜单进入【6.单发雷管检测】:

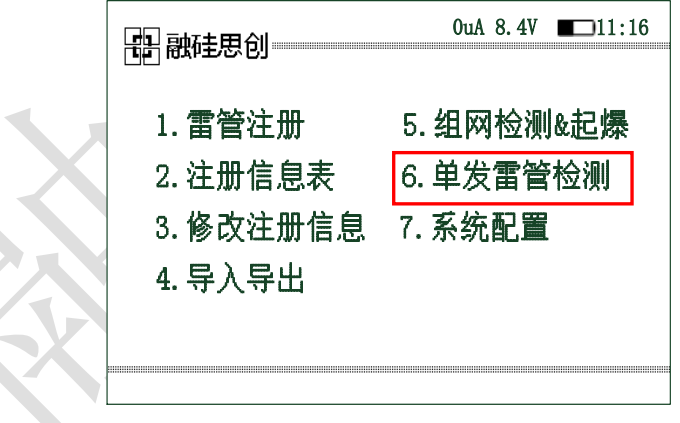

图4: 单发雷管检测

进入单发雷管检测界面:

| <b>器</b> 融硅思创           | 0uA 8.4V         |
|-------------------------|------------------|
| 1. 快速<br>2. 标准<br>3. 查询 | 检测<br>检测<br>检测结果 |
|                         |                  |

#### 图5: 单发雷管检测界面

根据实际需要选择"标准检测"或者"快速检测",单发检测的所有记录在 "3.查询检测结果"中以列表的形式显示。

#### 单发检测功能说明

(1)检测结果列表以管壳码后五位从小至大进行排序,左方向键可以向上翻页,右方向键可以向下翻页;

(2)同一发雷管重复做单发雷管检测,检测结果记录只记录最后一次检测结果,且检测次数不增加;

(3)单发雷管检测列表以雷管 ID 为主键进行记录,即出现不同 ID 雷管即 被认为是不同的雷管,当两发雷管 ID 相同时会被认为是同一发雷管,当两发雷 管的 ID 不同,管壳码相同时仍旧判定为为不同雷管,按照管壳码进行正常排序 且紧挨在一起;

(4) 在检测结果列表,对应光标位置按"OK"键可以查看光标对应位置雷管的详细信息:芯片码和管壳码;

(5)列表显示内容包括"序号"、"雷管管壳码"、"检测类型"、"检测结果", 其中序号范围为 1-400,检测类型显示为 1 或 2,检测类型为 1 代表单发雷管检 测采用的是快速检测,检测类型为 2 代表单发雷管检测采用的是标准检测

(6) 单发雷管检测结果列表最多支持 400 条记录,当单发雷管检测结果列 表超过 400 发时,会显示"列表已满,是否擦除全部检测结果?"如选择"是", 则起爆器将列表内的记录全部清除,如选择"否",则继续检测,但不再保存新 结果;

### 2.3 设置排孔位

### 2.3.1 删除前一批次注册数据

如果起爆器中存有前一批次爆破的注册信息,则首先进行数据删除操作:

从主菜单界面进入【1.雷管注册】→【3.删除所有数据】,在排孔位列表中已 有排孔位及注册数据,需要先删除原有数据,再新增排孔位数据。

| 1. 带电注册     |   |
|-------------|---|
| 2. 清除所有雷管ID |   |
| 3. 删除所有数据   | K |

#### 图6: 删除当前注册数据

### 2.3.2 新建排孔位

起爆器内无数据时或者前一批次注册数据全部清除后,从主菜单界面进入【1、 雷管注册】→【1、带电注册】,系统会自动显示下图所示界面;

|   | 3  | 增加 | 1一排 | 孔位 |  |
|---|----|----|-----|----|--|
| 排 |    |    | 号:  |    |  |
| 起 | 始  | 延  | 时:  | 0  |  |
| 孔 | 间  | 延  | 时:  | 17 |  |
| 孔 | 内  | 延  | 时:  | 0  |  |
| 孔 | 内雷 | 管教 | 位量: | 1  |  |

#### 图7: 增加一排孔位

输入排号、起始延时、孔间延时、孔内延时以及孔内雷管数量,按【OK】键 确认,增加一排数据。

#### 2.4 雷管注册

1、将光标移动至待注册排孔位处;

2、将待注册雷管接入起爆器注册口,设备会自动识别雷管信息并进行注册。

当听到蜂鸣器"嘀"响一声时,代表该发雷管注册成功;

当听到蜂鸣器"嘀嘀嘀嘀"连续响四声时,代表该发雷管注册失败;

3、每成功注册一发之后,光标会自动移动到下一虚拟孔位处。

4、所有雷管注册重复步骤 2, 依次进行注册。

### 2.5 组网检测&充电

在完成雷管注册之后,组网连接并将雷管填埋完毕后,用户必须对整个起爆 网络进行检测,以确保整个起爆网络无异常。

主菜单界面进入【5、组网&起爆】开始组网检测,检测结果显示下图所示;

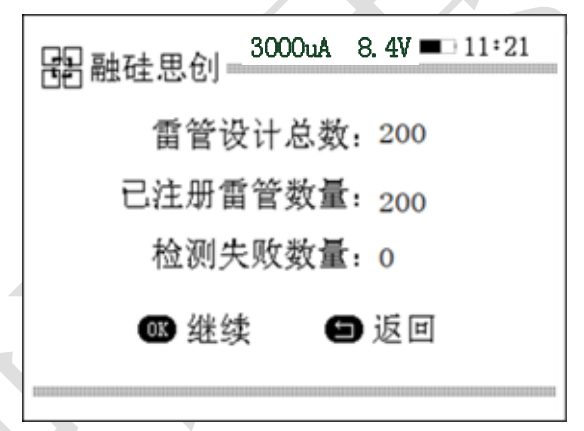

#### 图8: 组网检测结果

检测全部通过后,按【OK】继续,进入起爆验证界面,输入起爆密码,按 【OK】键确认,下图所示,雷管开始充电。

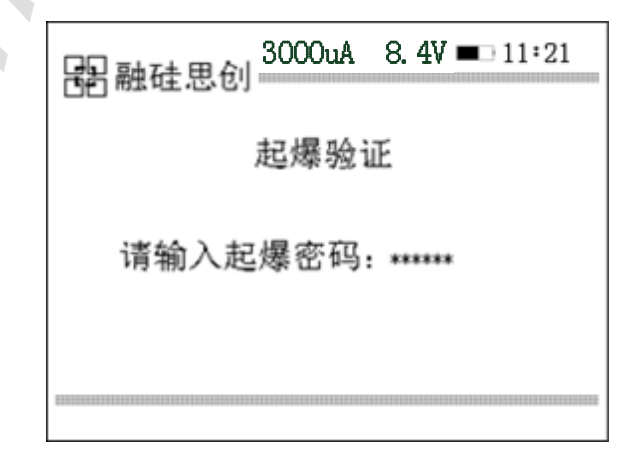

第6页

#### 图9: 起爆验证

注意:如果检测有失败雷管,务必要查看详细异常信息:

当有雷管检测失败时,**蜂鸣器会连续嘀四声,以警示用户组网检测结果有异** 常;按【返回】可终止流程,返回主界面;按【OK】,如下图:

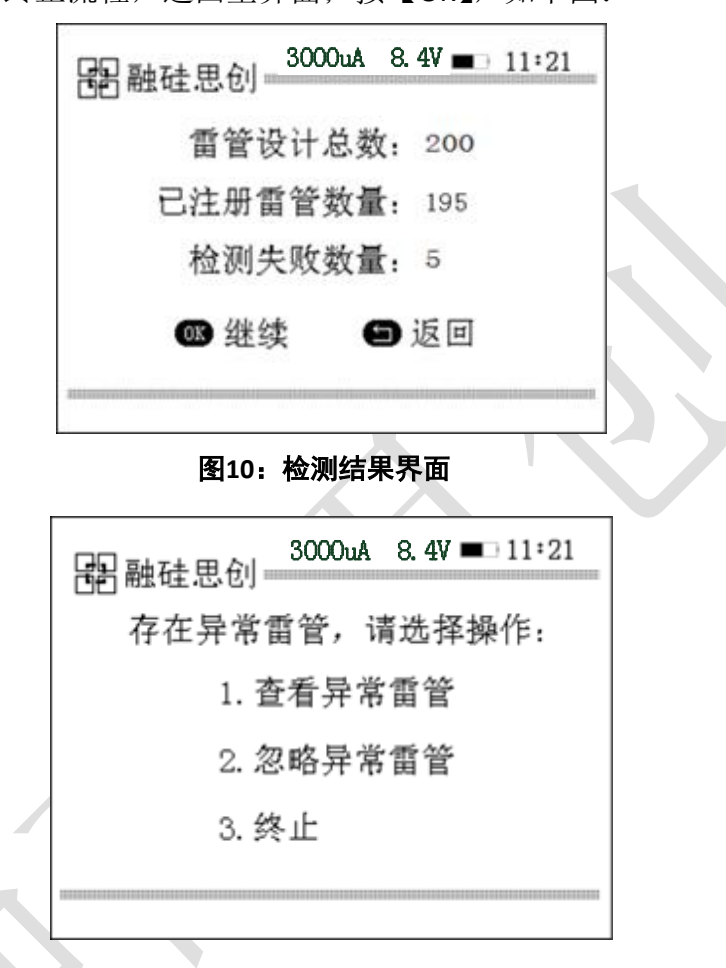

选择【1.查看异常雷管】可查看失败雷管信息,移动光标选中失败雷管,按 【OK】查看具体失败项目,如下图:

|      |     | 3000u | A 8.4V 🔳 | 11:21 |
|------|-----|-------|----------|-------|
| 排号   | 孔号  | 位号    | 雷管ID     | 状态    |
| ➡ 01 | 001 | 1     | 41000309 | 失败    |
| 01   | 002 | 1     | 41000310 | 失败    |
| 01   | 003 | 1     | 41000311 | 失敗    |
| 01   | 004 | 1     | 41000312 | 失败    |
| 01   | 005 | 1     | 41000313 | 失败    |
|      |     |       |          |       |
|      |     |       |          |       |
|      |     |       |          |       |
|      |     |       |          |       |
|      | 失败  | (雷管数) | 5/200    |       |

#### 图11: 异常雷管查看

第7页

| <b>書</b> 融硅思创      | OuA 8.4V | <b>—</b> 11:16 |
|--------------------|----------|----------------|
| 排 号:01             | 孔位:      | 001-1          |
|                    | 延时:      | : 0            |
| 雷管ID: 0060000061A( | C        |                |
| 管壳码: 5990316Z00402 | 2        |                |
| 雷管类型:成功            |          |                |
| 密码检测:              | 延时检测     | Ⅰ₌失败           |
|                    |          |                |

图12: 具体失败项目查看

(2)选择【2.忽略异常雷管】,将会忽略检测异常雷管,继续流程。此时界面有 提示"只有在异常雷管不影响起爆效果时,才能继续",选择【1.继续】进入起爆 验证界面,选择【2.终止】,返回主界面。

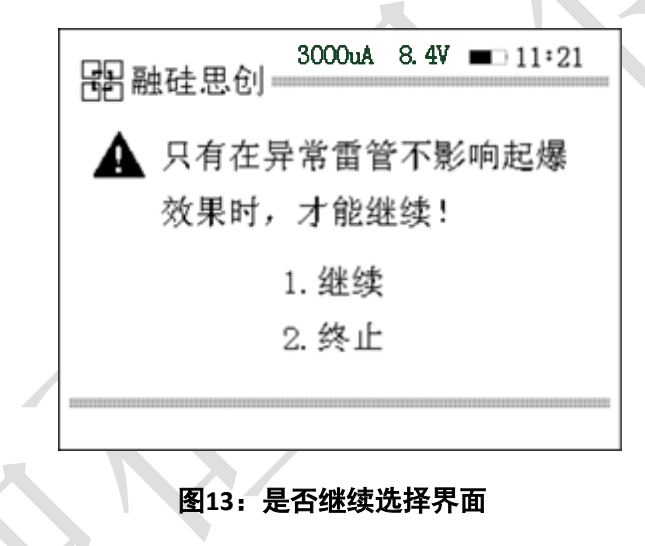

警告:

如果"组网检测"结果中存在检测异常的雷管,需要专业爆破人员进行评估, 决定是否可以继续进行充电起爆操作。

(3) 选择【3.终止】,将终止组网流程,返回主界面。

### 2.6 雷管起爆

充电完成之后,同时按下两个起爆键才能进行起爆。

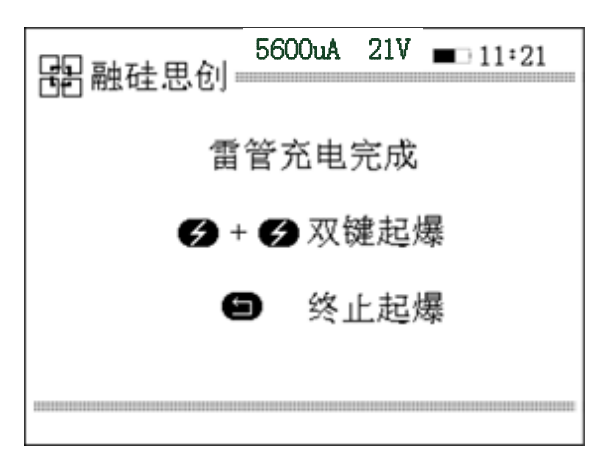

图14: 起爆

### 2.7 起爆记录上传

通过蓝牙将起爆器中的起爆记录数据上传至"手机 APP"(数码电子雷管服 务系统),通过此 APP 上传至相应的监管平台,具体操作详见《数码电子雷管服 务系统操作手册》。

## 第三章 级联模式

### 3.1 整体流程

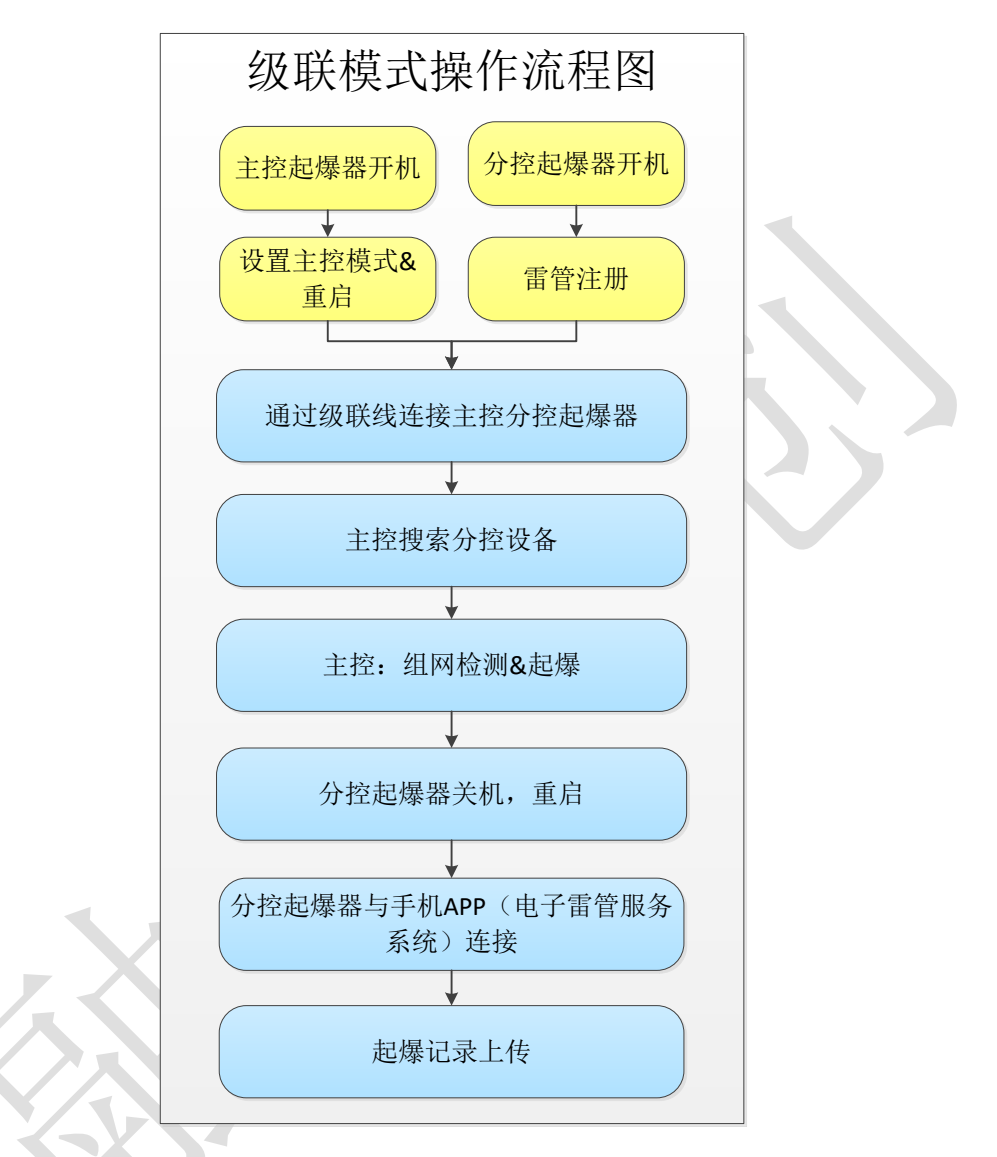

#### 图15:级联操作流程图

整体流程:

- 1.主控起爆器开机,设置为主控模式并重启;
- 2.分控起爆器开机;
- 3.分控起爆器分别进行雷管注册;
- 4.通过级联线将主控和分控起爆器连接;
- 5.主控起爆器,在线搜索分控起爆器;
- 6.主控起爆器进行组网检测&起爆;

### 問 融硅思创

7. 主控起爆器控制分控起爆器关机(或者分控起爆器分别关机),分控起爆器重启;

8.分控起爆器分别将起爆记录上传。

### 3.2 模式设置

1、主控模式设置:

主控起爆器开机,由主菜单界面进入【7.系统配置】 →【1.设备配置】 →【2.工作模式】 →【1.主控模式】;

2、分控模式:

起爆器默认为分控模式

当由主控模式切回分控模式时,由主菜单界面进入【7.系统配置】→【1.设 备配置】→【2.工作模式】→【2.分控模式】;

### 3.3 级联模式设备组网

1.分控起爆器连接总线,确保雷管与总线连接良好;

2.将级联线的级联插头分别插入主控起爆器和分控起爆器的级联接口;

**3**.将所有级联线的总线连接端子插接,示意图如下图所示,级联模式设备连接完毕;

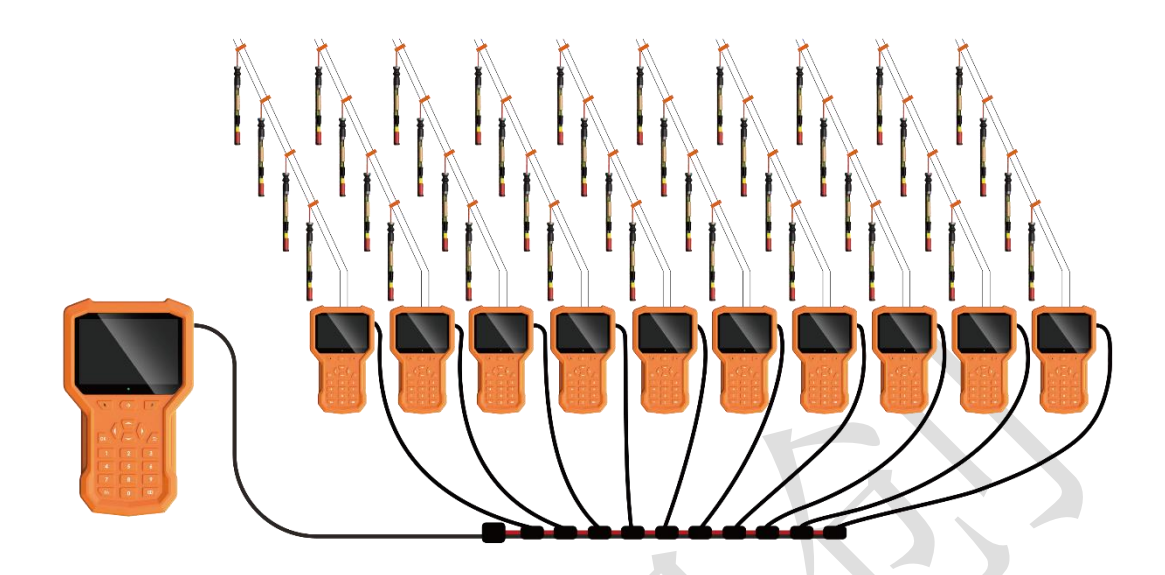

图16:级联效果图

### 3.4 主控起爆器操作

### 3.4.1 在线设备搜索

(1) 在主控模式界面进入【1.在线设备搜索】, 主控起爆器进行在线设备搜索,

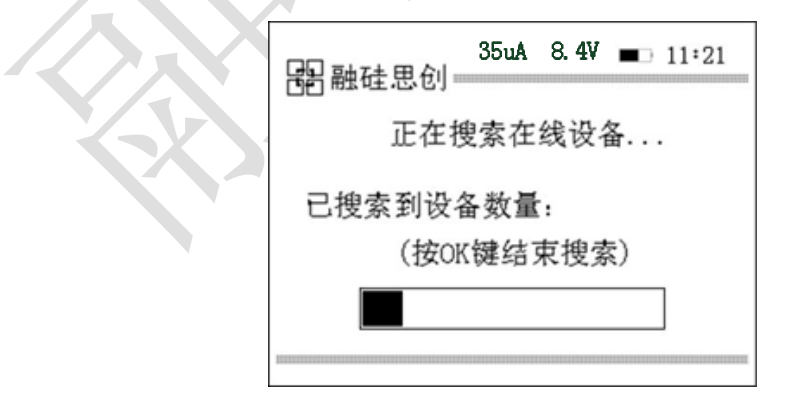

#### 图17: 在线设备搜索

(2) 搜索完成界面:

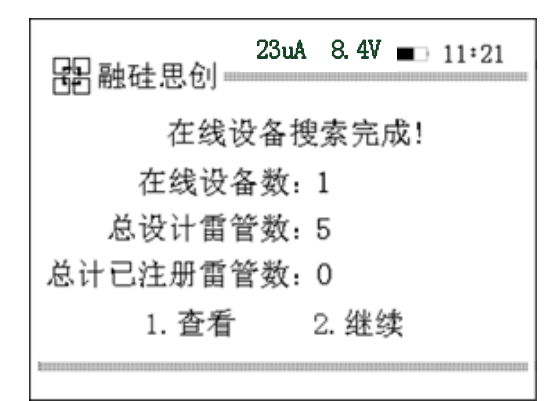

图18: 搜索完成

(3) 在图 5.9 选择【2.继续】,进入"是否继续读取雷管数据"界面,如下

图:

| 器融硅思创                  | 4V ■□ 11:21  |
|------------------------|--------------|
| 是否继续读取雷管<br>(读取数据可能会花费 | 数据?<br>较长时间) |
|                        | *1211-3      |
| 图19: 是否读取雷             | 「管数据         |

按"OK"确定:

| $\mathcal{X}$ | 23uA 8.4V ■ 11:21<br>器融硅思创 |
|---------------|----------------------------|
|               | 分控设备雷管数据读取完成!              |
|               | 1. 查看                      |
|               |                            |

图20:读取完成

按"1.查看"**:** 

|                   |      | 1623uA | 8.4V 🔳 | 11:21 |
|-------------------|------|--------|--------|-------|
| 分区号               | 状态   | 设计数    | 注册数    | 已读取   |
| ⇒ 01              | 读取完成 | 10     | 10     | 100%  |
| 02                | 读取完成 | 10     | 10     | 100%  |
| 03                | 读取完成 | 10     | 10     | 100%  |
| 04                | 读取完成 | 10     | 10     | 100%  |
| 05                | 读取完成 | 10     | 10     | 100%  |
| 06                | 读取完成 | 10     | 10     | 100%  |
| 07                | 读取完成 | 10     | 10     | 100%  |
| 08                | 读取完成 | 10     | 10     | 100%  |
|                   |      |        |        |       |
| 总计设计数:80 总计注册数:80 |      |        |        |       |

#### 图21: 查看雷管数据

(4) 如数据无误,按【返回】键,返回至主控模式界面。

### 3.4.2 组网检测&起爆

1.在主控起爆器的主菜单界面,选择【2.组网检测&起爆】主控起爆器进入"正在搜索在线设备……"界面如图;

|   | 器融硅思创1623uA 8.4V ■□ 11:21 |
|---|---------------------------|
|   | 正在搜索在线设备…                 |
|   | 已搜索到设备数量:02               |
| 4 | (按OK键结束搜索)                |
|   |                           |
|   |                           |
|   |                           |

#### 图22: 组网检测

2.在线设备搜索完成,如下图:

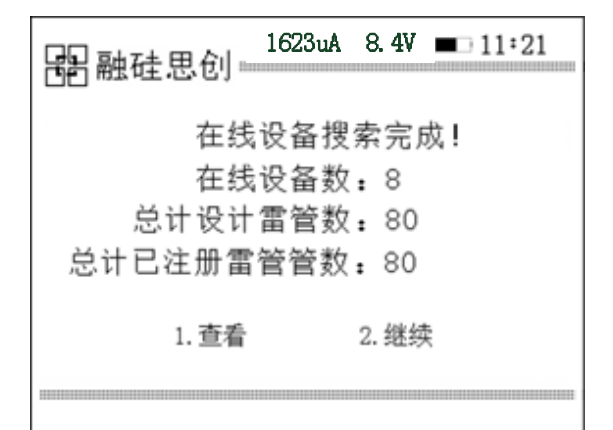

第 14 页

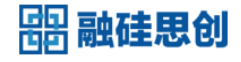

#### 图23: 设备搜索

选择【2.继续】,进入组网检测界面。

|           |      | 1623uA    | 8.4V 🔳 | 11:21 |
|-----------|------|-----------|--------|-------|
| 分区号       | 状态   | 设计数       | 注册数    | 已读取   |
| ⇒ 01      | 读取完成 | 10        | 10     | 100%  |
| 02        | 读取完成 | 10        | 10     | 100%  |
| 03        | 读取完成 | 10        | 10     | 100%  |
| 04        | 读取完成 | 10        | 10     | 100%  |
| 05        | 读取完成 | 10        | 10     | 100%  |
| 06        | 读取完成 | 10        | 10     | 100%  |
| 07        | 读取完成 | 10        | 10     | 100%  |
| 08        | 读取完成 | 10        | 10     | 100%  |
|           |      |           |        |       |
| 总计设计数: 80 |      | 总计注册数: 80 |        |       |

#### 图24:正在组网检测

组网检测完成,输入起爆密码,进行雷管充电以及起爆。

#### 3.4.3 数据上传

所有起爆记录都存储在各分控起爆器中,通过"电子雷管服务系统"上传:

起爆完成后,通过主控起爆器重启各分控起爆器(或个分控起爆器分别进行重启);

打开装有"电子雷管服务系统"的手机;

将手机通过蓝牙与各分控起爆器分别连接获取起爆记录(具体操作见电子 雷管服务操作手册);

注意起爆记录上传各起爆器一定要在主菜单界面进行上传。